|                     | Office of Management and Enterprise Services |                    |                                  |             |
|---------------------|----------------------------------------------|--------------------|----------------------------------|-------------|
| PROCEDURE: # AQ-003 |                                              | CENTRAL PURCHASING |                                  | PAGE 1 of 1 |
| Statewide Contracts |                                              |                    | Effective Date: February 1, 2014 |             |
|                     |                                              |                    |                                  |             |

- Go to the Office of Management and Enterprise website: <u>http://omes.ok.gov</u>
  > Central Purchasing > Statewide Contracts
- 2. Statewide Contracts (SW) are categorized and listed by Information Technology (IT) issued statewide contracts first numerically, followed by the Central Purchasing (CP) issued statewide contracts.
- 3. Review the contracts to see if the item/service you need is listed.
  - 3.1. If you find the item/service you are needing, proceed to step #4; or
  - 3.2. If you do not find the item/service listed, then
    - 3.2.1. Search the list of contracts by entering the descriptive information in the "Keyword Search" box or by the "Requisition Number" if known, and press the "Search" button; or
    - 3.2.2. If needed, an in depth search is available using the "Advanced Search" feature.
- 4. Open the Statewide Contract number (*ITSWXXX or CPSWXXX*) by selecting the underlined Solicitation Number or Statewide Contract Number that best describes your need.
  - 4.1. Before proceeding, review the contract contents and information related to the contract on the Solicitation Detail page including contract type, attachments, and categories; and
  - 4.2. Press the "Notify Me" button to be automatically notified of any future communication related to this contract.
- 5. Open the contract files (including Addendums for updates), and review for "Awarded Vendor" information, pricing, delivery terms, ordering instructions, and minimum quantities (if applicable).
- 6. Review the contract dates to be sure the item/service is within the dates specified of the contract.
- 7. Review if the state agency users (entity) of the contract are authorized or allowed to purchase from this contract.
- 8. Review the "Awarded Vendor Information Page" for acceptance of the State authorized purchase card (P-Card).
- 9. Review the contract for information needed to complete your order.
- 10. If you have any questions, contact the applicable Contracting Officer assigned to the specific Statewide Contract.